#### **Online Salary Preparation Software (e-Payroll)**

**Login Form**: The Login entry form will be displayed by typing the url in Address Bar <u>http://cg.nic.in/ePayroll</u>. Here the User ID is the 7 digit DDOCODE , Payroll type is either Payroll general or CPS in case of general Department , Payroll\_POL\_GEN/ Payroll\_POL\_CPS for Police Department and Payroll\_JUD\_GEN / Payroll\_JUD\_CPS for Judicial Staff.

Two Different level of Authentication is given to each department namely Admin and Operator. Admin has the right to enter the details related to dues and deductions and may modify later but the operator can only take the Print. Month & Year selection indicate for which Month and year Salary is to be prepared.

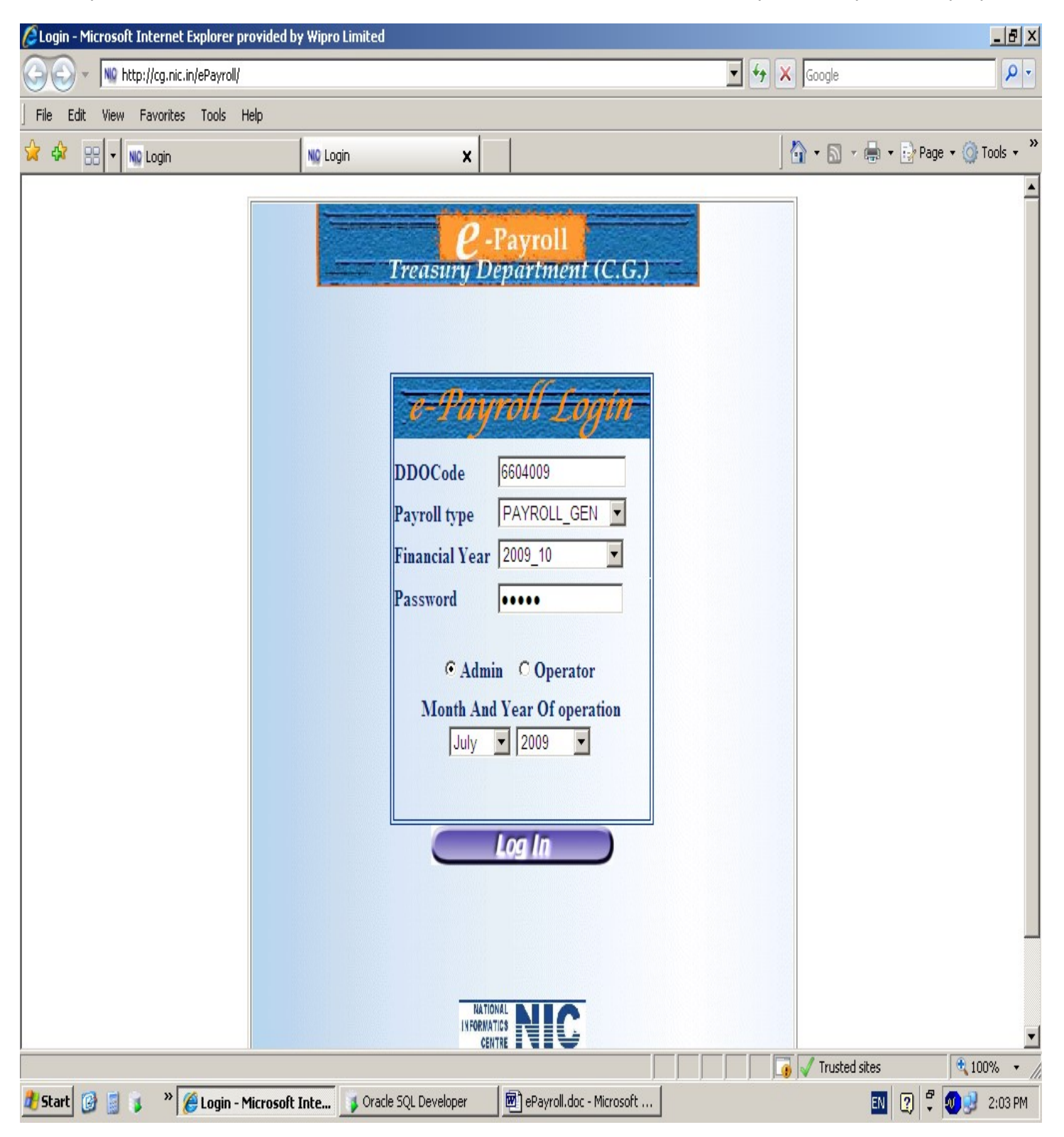

On entering the correct password, main page will be opened.

Master Entry : This Option contains Section, Designation, DaRateMaster, Heads, Bank and Initialization Master Entry of online e-Payroll.

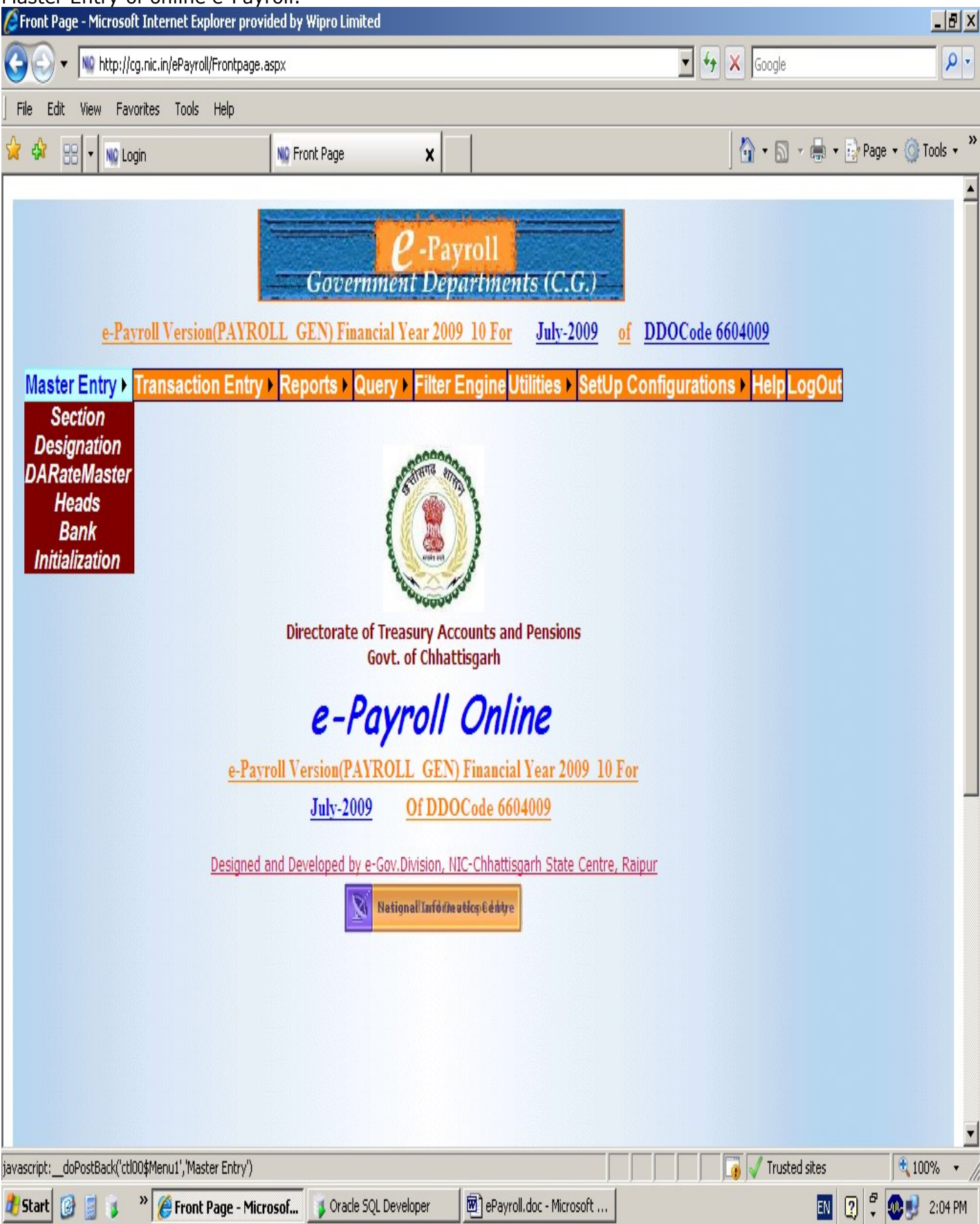

In order to prepare the salary bill, first one have to complete the master entry like Section detail, Designation details, Head of account, bank details . This are one time entry and later entry will be done on any changes.

**Section Detail Entry** : In the Section Detail Entry form , enter the details like section code which may be Major head operating in the concerned dept. and their name. For Example:-

| 2054 TREASURY & ACC                                               | OUNTS ADMIN                                      | N                                                                                |                                                                       |                                                                      |                          |
|-------------------------------------------------------------------|--------------------------------------------------|----------------------------------------------------------------------------------|-----------------------------------------------------------------------|----------------------------------------------------------------------|--------------------------|
| Section - Microsoft Internet Explorer p                           | rovided by Wipro Limited                         |                                                                                  |                                                                       |                                                                      | _ 8 ×                    |
| COO - M http://cg.nic.in/ePayroll/Sec                             | tion.aspx                                        |                                                                                  |                                                                       | 🔽 🐓 🗙 Google                                                         | ρ.                       |
| File Edit View Favorites Tools He                                 | lp                                               |                                                                                  |                                                                       |                                                                      |                          |
| 😪 🏟 🔡 🗸 Ni Login                                                  | NO Section                                       | ×                                                                                |                                                                       | 🚹 🔹 🗟 👻 🖶                                                            | • 🔂 Page • 🎯 Tools • 🏾 » |
| <u>e-Payroll Version(P</u><br>Master Entry <b>)</b> Transaction I | Gover<br>AVROLL GEN) Fina<br>Entry → Reports → Q | <i>e</i> -Payroll<br>nment Departm<br>ncial Year 2009 10 F<br>Query Filter Engin | i <i>ents</i> (C.G.)<br>or <u>July-2009</u> of<br>e Utilities > SetUp | f <u>DDOCode 6604009</u><br>Configurations ▶ <mark>Help LogOu</mark> | t                        |
|                                                                   |                                                  | Section Maste                                                                    | r                                                                     | ]                                                                    |                          |
|                                                                   | Section ID<br>Section Name                       |                                                                                  |                                                                       |                                                                      |                          |
|                                                                   | DDOCode<br>Save Delete                           | 6604009<br>Cancel List                                                           | Home                                                                  |                                                                      |                          |
|                                                                   | <u>SECTIONI</u>                                  | <u>D SECTIONNN</u>                                                               | <u>1 DDOCODE</u>                                                      |                                                                      |                          |
|                                                                   | <u>Select</u> 2235<br><u>Select</u> 2054         | samagik surakch aur<br>Treasury & Accts .                                        | kalyan 6604009<br>Adm. 6604009                                        |                                                                      |                          |
|                                                                   |                                                  |                                                                                  |                                                                       |                                                                      | T                        |
| Done                                                              |                                                  |                                                                                  |                                                                       | 🚺 🧊 🗸 Trusted sites                                                  | € 100% -                 |
| 🥂 Start 🞯 🥫 🍞 » 🌈 Section - I                                     | Microsoft In 🔰 Oracle                            | SQL Developer 🛛 🖻 eP                                                             | ayroll.doc - Microsoft                                                | EN                                                                   | 🕐 🏅 🐠 🗾 2:09 PM          |

**Designation Details Entry** : All the designation present in the department is required to enter for the first time including their pay scale , sanction order no and date.

| K | 🕽 🕤 🔻 🔤 http:/        | //cg.nic.in/ePayroll/Designal | ion.aspx               |            | •               | 😽 🗙 Google                       | <mark>₽</mark> - 7 × |                 |             |  |
|---|-----------------------|-------------------------------|------------------------|------------|-----------------|----------------------------------|----------------------|-----------------|-------------|--|
| 2 | 🛠 🔠 🖬 😡               | ogin                          | NO Designation         | x          | 397 - 288       |                                  | 0 · 5 ·              | 🔉 🔹 🔂 Page 🔹    | 🌀 Tools 🔹 🎽 |  |
|   |                       |                               | Designation S          | SetUp      |                 |                                  |                      |                 |             |  |
|   |                       | DDOCode                       | 6604009                | V          |                 |                                  |                      |                 |             |  |
|   |                       | Designation Name              |                        |            |                 |                                  |                      |                 |             |  |
|   |                       | SectionID                     | Treasury &             | A          |                 |                                  |                      |                 |             |  |
|   |                       | GroupOfPost (Clas             | is Of Post)            |            |                 |                                  |                      |                 |             |  |
|   |                       | No Of Post                    |                        |            |                 |                                  |                      |                 |             |  |
|   |                       | PayScale                      | Select                 |            |                 |                                  |                      |                 |             |  |
|   |                       | SanctionOrderNo               |                        |            |                 |                                  |                      |                 |             |  |
|   |                       | Sanction Order Da             | te 9/4/2009            | <b>(</b> M | M/DD/YYYY)      |                                  |                      |                 |             |  |
|   |                       | Save                          | Delete Cancel          | Home       | List            |                                  |                      |                 |             |  |
|   | DDOCOL                | DE DESIGNATION                | ND DESIGNATIONNM       | GROUPO     | FPOST SECTIONID | SECTIONNM                        | NOOFPOST             | PAYSCALE        | SANCO       |  |
|   | <u>Select</u> 6604009 | 6                             | Deputy Director        | Ι          | 2054            | Treasury &<br>Accts Adm.         | 3                    | 15600-<br>39100 | 709         |  |
|   | <u>Select</u> 6604009 | 9                             | Asst Internal Aud. Off | III        | 2054            | Treasury &<br>Accts Adm.         | 8                    | 9300-34800      | 709         |  |
|   | <u>Select</u> 6604009 | 16                            | ASST.GRADE-II          | Ш          | 2235            | samagik<br>surakch aur<br>kalyan | 2                    | 5200-20200      | 55          |  |
|   | <u>Select</u> 6604009 | 5                             | Joint Director         | Ι          | 2054            | Treasury &<br>Accts Adm.         | 2                    | 15600-<br>39100 | 709         |  |
|   | <u>Select</u> 6604009 | 13                            | Stenographer Grade 1   | III        | 2054            | Treasury &<br>Accts Adm.         | 1                    | 9300-34800      | 709         |  |
| 1 |                       |                               |                        |            |                 |                                  |                      |                 | •           |  |

🐻 🗸 Trusted sites

100% -

Done

**DaRate Master Entry** : DARate Master entry is to be done every month before transferring data to next month. While transferring data for next month it will automatically calculate the Dearness Allowance based on given darate.

| CDA Rate - Microsoft Internet Explorer p                    | provided by Wip           | ro Limited                                                                  |                                                       |                                            |                                                | _ & X         |
|-------------------------------------------------------------|---------------------------|-----------------------------------------------------------------------------|-------------------------------------------------------|--------------------------------------------|------------------------------------------------|---------------|
| 😋 💽 🔻 🔟 http://cg.nic.in/ePayroll/DAF                       | RateMaster.aspx           |                                                                             |                                                       |                                            | 🔽 🐓 🗙 Google                                   | P •           |
| File Edit View Favorites Tools Hel                          | p                         |                                                                             |                                                       |                                            |                                                |               |
| 😪 🍄 🔡 🖣 🚾 Login                                             | NQ DA F                   | late 🗙                                                                      |                                                       |                                            | 🔤 🔹 🔝 🔹 🎰 Page                                 | 🔹 🎯 Tools 👻 🎇 |
| <u>e-Payroll Version(P.</u><br>Master Entry > Transaction B | AYROLL GH<br>Entry > Repo | Covernment D<br>Covernment D<br>CN) Financial Year 2<br>Orts → Query → Filt | ayroll<br>epartments<br>009 10 For<br>er Engine Utili | a (C.G.)<br>July-2009 of<br>ties > SetUp ( | DDOCode 6604009<br>Configurations > HelpLogOut |               |
|                                                             | DARateM<br>DDOCode        | aster                                                                       | 6604009                                               |                                            |                                                |               |
|                                                             | DARate                    |                                                                             |                                                       |                                            |                                                |               |
|                                                             | MonthYear                 |                                                                             | July 🔽 2009                                           |                                            |                                                |               |
|                                                             |                           | Save                                                                        | Delete                                                |                                            |                                                |               |
|                                                             | <u>P</u> .                | AYROLLTYPEID                                                                | MONTHYEAR                                             | DARATE                                     |                                                |               |
|                                                             | Select                    | 1                                                                           | 05/2009                                               | 16                                         |                                                |               |
|                                                             | Select                    | 2                                                                           | 07/2009                                               | 16                                         |                                                |               |
|                                                             | Select                    | 2                                                                           | 09/2009                                               | 16                                         |                                                |               |
|                                                             | Select                    | 1                                                                           | 08/2009                                               | 16                                         |                                                |               |
|                                                             | Select                    | 1                                                                           | 07/2009                                               | 16                                         |                                                |               |
|                                                             |                           |                                                                             |                                                       |                                            |                                                | T             |
| Done                                                        |                           |                                                                             |                                                       |                                            | Trusted sites                                  | € 100% · //   |
| 🦺 Start 🔞 🥫 🍹 » 🏉 DA Rate -                                 | Microsoft I               | 🔰 Oracle SQL Developer                                                      | ePayroll.do                                           | ic - Microsoft                             | IN 2 7                                         | 0 🝠 2:10 PM   |

**Head of Account Entry** : It is required to enter head of account that will be printed on Pay Bill Covering. If this head is missing for a particular Bill unit then the covering letter for that bill unit will not be displayed.

| PayrollTypeID | payroll_gen |  |
|---------------|-------------|--|
| DDOCode       | 6604009     |  |
| BillUnit      |             |  |
| DemandNO      |             |  |
| MajorHead     |             |  |
| SubMajorHead  |             |  |
| MinorHead     |             |  |
| SegmentCode   |             |  |
| SchemeCode    |             |  |
| VotedCharged  | V           |  |
| Fin_Year      | 2009_10     |  |
| PFType        | GPF 💌       |  |
| Save Delete   | Home List   |  |

|        | PAYROLL TYPEID | BILLUNIT | <b>DEMANDNO</b> | MAJORHEAD | <b>SUBMAJORHEAD</b> | MINORHEAD | SEGMENTCODE       | SCHI | EMECOI | )ł |
|--------|----------------|----------|-----------------|-----------|---------------------|-----------|-------------------|------|--------|----|
| Select | 1              | 4        | 06              | 2054      | 00                  | 095       | 0000              | 2274 |        |    |
| Select | 1              | 8        | 06              | 2054      | 00                  | 095       | 0000              | 2274 |        |    |
| Select | 1              | 5        | 06              | 2054      | 00                  | 095       | 0000              | 2274 |        |    |
| Select | 1              | 2        | 06              | 2054      | 00                  | 095       | 0000              | 2274 |        |    |
| Select | 1              | 7        | 06              | 2054      | 00                  | 095       | 0000              | 2274 |        |    |
| Select | 1              | 9        | 06              | 2054      | 00                  | 095       | 0000              | 2274 |        |    |
| Select | 1              | 1        | 06              | 2054      | 00                  | 095       | 0000              | 2274 |        |    |
|        | 1              | 1        | AZ              | 0054      | ^^                  | 005       | 0000              | 2274 |        | 1  |
|        |                |          |                 |           |                     |           | 🕠 🗸 Trusted sites |      | 100%   | ,  |

**Bank Master Entry** : Bank Master entry is required in order to prepare the bank statement for each Employee. Also the DBF File generation facilities is provided based on bank Code in order to provide the soft copy to Bank .

| Bank Details Entry - Microsoft Interne | et Explorer provided by W    | ipro Limited      |                                      |                                | _ 🗗 X            |
|----------------------------------------|------------------------------|-------------------|--------------------------------------|--------------------------------|------------------|
| 🚱 🕞 🔻 🔟 http://cg.nic.in/ePayroll/Ba   | ank.aspx                     |                   |                                      | 🔽 🐓 🗙 Google                   | P -              |
| File Edit View Favorites Tools H       | elp                          |                   |                                      |                                |                  |
| 😪 🍄 🔠 🗸 🔤 Login                        | NQ Bank Details E            | intry <b>x</b>    |                                      | 🛉 🔹 🗟 🔹 🖶 Pa                   | ge 🔹 🎯 Tools 🔹 👋 |
| <u>e-Payroll Version(I</u>             | PAYROLL GEN) Fin             | ancial Year 200   | <u>9 10 For</u> <u>July-2009</u>     | of DDOCode 6604009             |                  |
| Master Entry ► Transaction             | Entry Reports                | Query > Filter    | Engine <mark>Utilities ≻</mark> SetU | Jp Configurations ▶ HelpLogOut |                  |
|                                        |                              |                   |                                      | 7                              |                  |
|                                        | B                            | ank Detail        | s Entry                              |                                |                  |
|                                        | DDOCode                      | 6604009 💌         |                                      |                                |                  |
|                                        | BankCode                     |                   |                                      |                                |                  |
|                                        | BankName                     |                   |                                      |                                |                  |
|                                        |                              |                   |                                      |                                |                  |
|                                        |                              |                   |                                      |                                |                  |
|                                        | Danla A datasas              |                   |                                      |                                |                  |
|                                        | DaikAddress                  |                   |                                      |                                |                  |
|                                        |                              |                   | <b>T</b>                             |                                |                  |
|                                        |                              | P                 |                                      |                                |                  |
|                                        |                              |                   |                                      |                                |                  |
|                                        | Save                         | Delete C          | Cancel List                          |                                |                  |
|                                        |                              | Home              |                                      | =                              |                  |
|                                        |                              |                   |                                      |                                |                  |
|                                        | BANKCI                       | <u>BANKNM</u>     | <u>BANKADDRESS</u>                   |                                |                  |
|                                        | Select 3314                  | S B I<br>Kutchery | Kutchery Branch                      |                                |                  |
|                                        |                              | Branch            | Kutchery Chowk Kapur                 |                                | T                |
| Done                                   |                              |                   |                                      | Trusted sites                  | 🔍 100% 🔹 🎢       |
| 🛃 Start 🔞 📓 👔 👋 🌽 Bank Del             | t <b>ails Entry</b> 🔰 Oracle | e SQL Developer   | ePayroll.doc - Microsoft             | EN ?                           | 🧕 🗾 2:11 PM      |

On completion of Master entry, The Employee data entry is to be done .This is also a one time entry for each Employee and in later stage only editing is required, if necessary. In order to perform Employee entry go to

**Transaction Entry** : This Option Contains Pay, Half Pay, DAArrear, Pay Arrear.

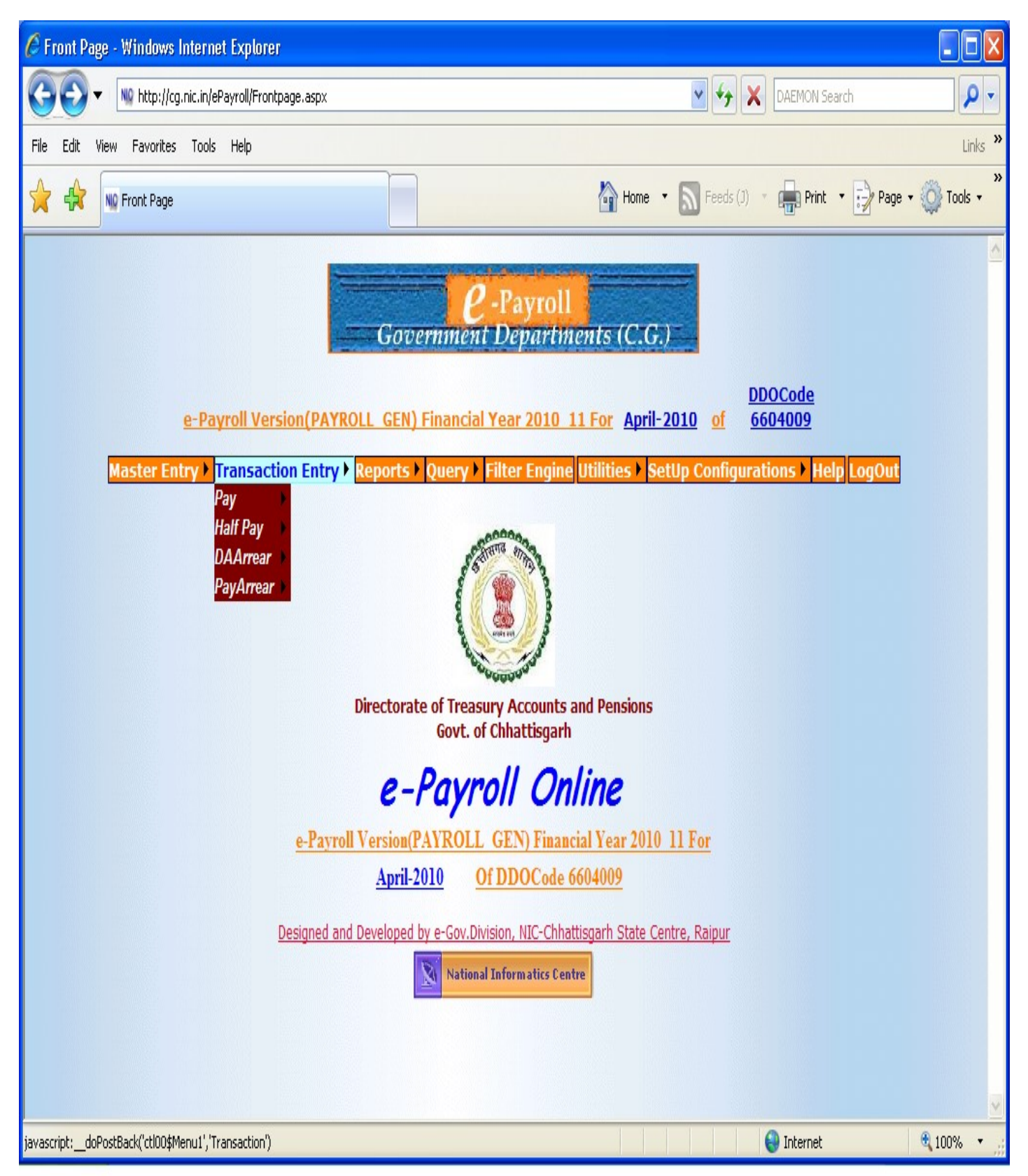

**Pay ->Employee Entry** : Employee Details entered is crossed verified with the master data available at central Server for the Employeecode and GPF/PRAN No.. If details exist then only one can enter the related details else the concerned has to do the master data entry first.

| Ø    | Payroll - Windows Internet Exp                               | lorer                  |                      | er data entry mst.            |                  |                        | <u> </u>               |
|------|--------------------------------------------------------------|------------------------|----------------------|-------------------------------|------------------|------------------------|------------------------|
| G    | 💽 🔻 🛝 http://cg.nic.in/ePa;                                  | yroll/frmEmployee.aspx |                      |                               | 🔽 🐓 🗙 Google     | e                      | P -                    |
| Eile | : <u>E</u> dit <u>V</u> iew F <u>a</u> vorites <u>T</u> ools | Help                   |                      |                               |                  |                        |                        |
| ☆    | 🕸 🔟 ePayroll                                                 |                        |                      | ·····                         | 🙆 • 6            | 🕽 🔹 🖶 🔹 🔂 <u>P</u> age | • 🎯 T <u>o</u> ols • » |
|      | Master Entry                                                 | Transaction Entry      | Reports 🕨 Query 🕨 Fi | ilter Engine Utilities 🕨 SetU | o Configurations | Help LogOut            | <u> </u>               |
|      |                                                              |                        |                      |                               |                  |                        |                        |
|      |                                                              |                        | Employee De          | <u>etails</u>                 | -                |                        |                        |
|      | DDO Code                                                     | 0702001                |                      | Employee Ref. No.             |                  | Find                   |                        |
|      | Employee ID and Type                                         | Sele                   | ect 🔽                |                               |                  |                        |                        |
|      | Name                                                         | Select 🔽               |                      |                               |                  |                        |                        |
|      | Gender                                                       | Select 🔽               |                      | Gazetted Id                   | Select           | <b>Y</b>               |                        |
|      | РҒ Туре                                                      | Select                 |                      | PPAN No                       |                  |                        |                        |
|      | GPF/DPF/EPF Text                                             |                        |                      | GPF/DPF/EPF A/C No.           |                  |                        |                        |
|      | PAN No.                                                      |                        |                      | PRAN No.                      |                  |                        |                        |
|      | Section                                                      | Select                 | 7                    | Designation                   |                  |                        | <b>Y</b>               |
|      | Pay Scale                                                    |                        |                      | Group                         |                  |                        |                        |
|      | Basic                                                        |                        |                      | Next Increment Date           | 13/07/2010       | 0                      |                        |
|      | Date of Joining                                              | 13/07/2010             |                      | Date of Supperanuation        | 13/07/2010       | 0                      |                        |
|      | Pay Bill Register No.                                        |                        |                      | Bill Unit                     |                  |                        |                        |
|      | Quarter Id                                                   | Select 🔽               |                      | City of Class                 |                  |                        |                        |
|      | From State Service                                           | Select 🔽               |                      | Stop Salary                   | Select 🔽         |                        |                        |
|      | Status                                                       | Select                 | *                    |                               |                  |                        |                        |
|      | Date of Transfer                                             | 13/07/2010             |                      | Transferred DDO Code          | Select 💌         |                        |                        |
|      | Order No.                                                    |                        |                      | Location Id                   | Select 🔽         |                        |                        |
|      | Payment Mode                                                 | Select 🔽               | _                    |                               | _                | _                      |                        |
|      | Bank Name                                                    | Select                 | <b>V</b>             | Bank A/C No.                  |                  | _                      |                        |
|      | Grade Pay                                                    | Select 🔽               |                      |                               |                  |                        |                        |
|      | Ad                                                           | d                      | Modify               | Delete                        |                  | Exit                   | -                      |
| 1    |                                                              |                        |                      |                               |                  |                        |                        |
|      |                                                              |                        |                      |                               | 의 Inte           | ernet                  | 100% - /               |

**Pay ->Dues Details Entry** : All dues details is to be entered here. Automatic Calculation is done based on master data entered at the beginning like

| For Eg. :- DA = | 16% of (Basic + | Grade Pay / [ | Dearness Pay ) |
|-----------------|-----------------|---------------|----------------|
|-----------------|-----------------|---------------|----------------|

If DA rate is 16 % for the particular month.

| Dues - Windows In                 | ternet Explorer                                           |                                            | _ & ×                                  |
|-----------------------------------|-----------------------------------------------------------|--------------------------------------------|----------------------------------------|
| C C + NO http                     | ://cg.nic.in/ePayroll/Dues.aspx                           | Google 🗲                                   | P -                                    |
| <u>File E</u> dit <u>V</u> iew Fa | vorites Iools Help                                        |                                            | ~~~~~~~~~~~~~~~~~~~~~~~~~~~~~~~~~~~~~~ |
| Vi 🖓 Ni Dues                      |                                                           | 😭 • 🗟 - 🖷                                  | n ▼ 🛃 Page ▼ 🎯 Tools ▼ …               |
|                                   | <i>e-Payroll Version</i> (PAYROLL_POL_GEN) Financial Year | ents (C.G.)                                |                                        |
|                                   | <u>2010_11 For</u>                                        | <u>April-2010</u> <u>of</u> <u>0702001</u> |                                        |
| Mas                               | ter Entry Filter Engine Reports Query Filter Engine       | Utilities > SetUp Configurations > Help    | LogOut                                 |
|                                   |                                                           |                                            |                                        |
|                                   | Dues Calculation                                          | <u>s</u>                                   |                                        |
|                                   | DDOCode 0702001 EmployeeCode                              | Find                                       |                                        |
|                                   |                                                           |                                            |                                        |
|                                   | DDOCode EmployeeIE                                        | D EmployeeCode                             |                                        |
|                                   |                                                           |                                            |                                        |
|                                   | Name Basic                                                | No Of Day(Leave Without Pay)               |                                        |
|                                   |                                                           |                                            |                                        |
|                                   | DARate HRARate Total Dues Gro                             | ss Salary                                  |                                        |
|                                   |                                                           |                                            |                                        |
|                                   | Pay Details                                               |                                            |                                        |
|                                   | Dearness Pay Grade Pay                                    |                                            |                                        |
|                                   | Fee FixTA Hono                                            | rarium                                     |                                        |
|                                   |                                                           |                                            | -                                      |
| C Dues - Windows In               | ternet Explorer                                           | Internet                                   | ● 100% ·                               |
|                                   | ://cg.nic.in/ePayroll/Dues.aspx                           | 💌 🍫 🗙 Google                               | ρ.                                     |
| Eile Edit View Fa                 | vorites <u>T</u> ools <u>H</u> elp                        |                                            |                                        |
| 😪 🍄 🛯 Nio Dues                    |                                                           | 🙆 • 🗟 - 🖷                                  | • • 醇 Page • 🎯 T <u>o</u> ols • »      |
|                                   | InterimRelief NonPractisingAllowance Othe                 | rPay1 OtherPayNM1                          |                                        |
|                                   | PersonalPay SpecialPay Stagnation                         | nIncrement Wages                           |                                        |
|                                   |                                                           |                                            |                                        |
|                                   | Allowance Details                                         |                                            |                                        |
|                                   |                                                           |                                            |                                        |
|                                   | Dearness Allowance HouseRentAllowance                     |                                            |                                        |
|                                   |                                                           |                                            |                                        |
|                                   | TransportAllowance CityCompensatoryAllowance              |                                            |                                        |
|                                   | DeputationAllowance TribalAreaAllowance Washing           | gAllowance ProjectAllowance                |                                        |
|                                   | TrainingAllowance MedalAllowance PausticAa                | harAllowance OtherAllowanceDetails         |                                        |
|                                   | BigularAllowance SpecialRationAllowance SpecialPo         | liceAllowance MTAllowance                  |                                        |
|                                   | ArmourAllowance CashierAllowance DIA                      | llowance UniformAllowance                  |                                        |
|                                   |                                                           |                                            |                                        |
|                                   | OtherAllowance1 AdditionalDA ME<br>ALLC                   | DICAL<br>WANCE                             |                                        |
|                                   |                                                           |                                            |                                        |
|                                   |                                                           |                                            |                                        |
|                                   |                                                           |                                            |                                        |
|                                   | Save                                                      | List                                       |                                        |
|                                   | 4                                                         | Internet                                   | • 100% • //                            |

**Pay ->Deduction Entry** : All the required deductions is to be done at this stage. Automatically calculated deductions will be displayed as soon as one feed the employee code and click on find button.

| dit View Favorites Tools Help  |                               |                             |                                           |                 |  |  |
|--------------------------------|-------------------------------|-----------------------------|-------------------------------------------|-----------------|--|--|
|                                | 1                             |                             | <b>N</b> - <b>D</b> - <b>H</b> - <b>B</b> | Daga - 🙆 Taala  |  |  |
| Master Entry / Transactio      | n Entry / Keports / Query / I | Filter Engine Utilities / S | etup configurations / Help Log            | S Fage + M 1008 |  |  |
|                                |                               |                             |                                           |                 |  |  |
|                                | Deduct                        | ion Details                 |                                           |                 |  |  |
| DDO Code                       | 0702001                       | Employee Code               | Find                                      |                 |  |  |
| Employee Id                    |                               | Name - , GPF /              | A/c No - , PRAN No -                      |                 |  |  |
| Basic                          |                               |                             |                                           |                 |  |  |
| Grade Pay                      |                               |                             |                                           |                 |  |  |
| No. of Days(Leave without Pay) |                               |                             |                                           |                 |  |  |
| Total Doductions (In Bs.)      | J.                            |                             |                                           |                 |  |  |
| rotal Deductions (In KS.)      | Deduction                     | es to he Civen              |                                           |                 |  |  |
|                                |                               |                             |                                           |                 |  |  |
| GPF Subscription               | FBF                           |                             | GIS                                       |                 |  |  |
| House Rent                     | Quarter Address               |                             | Quarter Type                              |                 |  |  |
| Motor Vehicle Charges          | Motor Vehicle Detail          | 5                           | Professional Tax                          |                 |  |  |
| PLI                            | Income Tax                    |                             | Water Charges                             |                 |  |  |
| Other Deductions 1             | Other Deductions 1            | Details                     |                                           |                 |  |  |
| CPS Arrear                     | Arrear Month                  | -                           |                                           |                 |  |  |
| Advanc                         | e Recovery Details (Press Ta  | b Button and Wait for De    | eduction Details)                         |                 |  |  |
| Motor Cycle Recovery           | HB Recovery                   |                             | Computer Recovery                         |                 |  |  |
| Festival Recovery Car Recovery |                               |                             | Cycle Recovery                            |                 |  |  |
| Other 1 Recovery               | Grain Recovery                |                             | Excess Pay Recovery                       |                 |  |  |
| GPF Recovery                   | Pay Recovery                  |                             |                                           |                 |  |  |
|                                |                               |                             |                                           |                 |  |  |

**Note :-** A Popup window will be open for every advance recovery given in the above fig. The popup window contains the details of recoveries which are shown in below fig.

| My Documents            | <b>j</b><br>budget          | empnewpra                  | <b>j</b><br>Shortcut to                  | ~WRL1397                                                                                                    |
|-------------------------|-----------------------------|----------------------------|------------------------------------------|----------------------------------------------------------------------------------------------------|
| IV Computer             | <b>j</b> ghule mam          | Govt. of<br>Chhattisgarh   | ekarmachari<br>Shortcut to<br>PHONES.xls | ~WRL2498                                                                                                    |
| My Network<br>Places    | Solder New Folder           | Govt. of<br>Chhattisgarh   | Shortcut to pranoldfiles                 |                                                                                                    |
| 🤯<br>Recycle Bin        | <b>ji</b><br>share          | Java.doc                   | Shortcut to<br>Queries                   | Please put actual value in every field 07020010054 MotorCycle - 200                                              |
| Internet<br>Explorer    | ₩ <b>₩</b><br>~\$ayroll.doc | login14jan                 | Teacher_kab                              | Recovery Type     Principal        Advance     1000.00       Interest     0.00                                   |
| Microsoft<br>Outlook    | <b>m</b> budget.war         | loginold.aspx              | Google Talk<br>Received Files            | Month Advance(MM/yyyy)       Mar       2010         Instalment       10.00         Current Instalment       1.00 |
| Adobe Reader<br>9       | CG State Govt<br>CINB Paym  | New Microsoft<br>Word Docu | ePayroll.doc                             | Balance     900.00       Advance Detail     -       OK     Cancel                                                |
| Security<br>Configurati | CPS<br>Information          | nomineene                  | ~WRL0005                                 | Done                                                                                                    |
| <b>j</b><br>bin         | ekarm.xls                   | Payroll5GO                 | ~WRL2954                                 |                                                                                                    |
|                         |                             |                            |                                          |                                                                                                    |

fill all the recoveries and its details according to requirement and the press ok button. While pressing the OK button the popup windows will disappear and the main will be shown again. After completing all the values press UPDATE button to update the deduction of the particular employee.

**Pay ->Cash Recovery** : This is a departmental Recovery. All the deductions in this category is maintained by DDO itself.

| <i>(</i> ePa   | yroll - Wi        | ndows Inter          | net Explore                     | t l                                  |                                     |                                                 |                                                                                         |                                |                                    |                        | - B X       |
|----------------|-------------------|----------------------|---------------------------------|--------------------------------------|-------------------------------------|-------------------------------------------------|-----------------------------------------------------------------------------------------|--------------------------------|------------------------------------|------------------------|-------------|
| G              | ) - 🛛             | http://cg.ni         | c.in/ePayroll/I                 | frmCashRecovery.aspx                 |                                     |                                                 |                                                                                         | •                              | 🕈 🗙 Google                         |                        | P -         |
| <u>F</u> ile § | Edit <u>V</u> iev | v F <u>a</u> vorites | Tools He                        | elp                                  |                                     |                                                 |                                                                                         |                                |                                    |                        |             |
| 🖌 🖨            | NIQ e             | Payroll              |                                 |                                      |                                     |                                                 |                                                                                         |                                | 🙆 • 🔊                              | - 🖶 - 🔂 <u>P</u> age - | jools → »   |
|                |                   | Master Er            | <u>e-P</u><br>ntry <b>)</b> Tra | vayroll Version(P<br>ansaction Entry | Got<br>AYROLL<br>2010 1:<br>Reports | ernment<br>POL GEN) Fi<br>1 For<br>V Query V Fi | Payroll<br>Departments (C.C<br>nancial Year<br><u>Apri</u><br>Iter Engine Utilities ) s | <u>-2010</u> of<br>etUp Config | DDOCode<br>0702001<br>urations > H | elp LogOut             | A           |
|                |                   |                      |                                 |                                      |                                     | Employe                                         | e Details                                                                               |                                |                                    |                        |             |
|                |                   |                      | DDO Co                          | <b>de</b> 0702001                    | Emple                               | oyee Code                                       | Find St                                                                                 | ould Be of 1                   | 1-Digits                           |                        |             |
|                |                   |                      | E                               | mployee Id                           |                                     |                                                 | Name                                                                                    |                                |                                    |                        |             |
|                |                   |                      | В                               | asic                                 |                                     |                                                 |                                                                                         |                                |                                    |                        |             |
|                |                   |                      | T                               | otal Dues                            |                                     |                                                 | Total Deduction                                                                         |                                |                                    |                        |             |
|                |                   |                      | N                               | et Salary                            |                                     |                                                 | Total Cash Recove                                                                       | ry                             |                                    |                        |             |
|                |                   |                      | N                               | et Salary (In Ha                     | nd)                                 |                                                 |                                                                                         |                                |                                    |                        |             |
|                |                   |                      | S                               | elect Cash Reco                      | very Id                             | Select                                          | <b>v</b>                                                                                |                                |                                    |                        |             |
|                |                   |                      | N                               | ame ( Cash Reco                      | overy )                             |                                                 |                                                                                         |                                |                                    |                        |             |
|                |                   |                      | A                               | mount ( Cash Re                      | covery )                            |                                                 |                                                                                         |                                |                                    |                        |             |
|                |                   |                      | Ir                              | nstallment ( Curr                    | rent )                              |                                                 |                                                                                         |                                |                                    |                        |             |
|                |                   |                      | Ir                              | nstallment ( Tota                    | al )                                |                                                 |                                                                                         |                                |                                    |                        |             |
|                |                   |                      |                                 |                                      |                                     | Calculate                                       | Reset                                                                                   |                                |                                    |                        | ×           |
| 8              |                   |                      |                                 |                                      |                                     |                                                 |                                                                                         |                                | 🛛 😸 Interne                        | et                     | ⊴ 100% ▼ // |

# DaArrear -> DaArrear Calculation : In this menu DA Arrear for the previous months will be calculated .

| 🖉 DA Arrear - Windows Internet Explorer                                          |                                                                                                    |
|----------------------------------------------------------------------------------|----------------------------------------------------------------------------------------------------|
| GOO T M http://cg.nic.in/ePayroll/DAArrear.aspx                                  | 🔽 😽 🗙 DAEMON Search                                                                                                    |
| File Edit View Favorites Tools Help                                              | Links »                                                                                                    |
| NO DA Arrear                                                                     | Home 🔹 🔊 Feeds (J) 🔹 💼 Print 🔹 🔂 Page 🔹 🌍 Tools 🔹 🎽                                                                                                    |
| <u>e-Payroll Version(PAYROLL_GE</u><br>Master Entry ) Transaction Entry ) Report | Control     Control     Contro     Control     Control     Control     Control     Control     Co |
| D                                                                                | AArrear Calculations                                                                                                    |
| ⊙ Sing                                                                           | e Employee O Group Of Employees                                                                                                    |
| Employee<br>Name                                                                 | Zode Find                                                                                                    |
| From<br>Select<br>New                                                            | To<br>2010 Select 2010 C<br>DARate<br>LCULATE DAARREAR                                                                                                    |
| Done                                                                             | Internet 🔍 100% 🔹                                                                                                    |

| 🖉 Untitled Page - Windows Internet Explorer                                                                                                    |             |
|----------------------------------------------------------------------------------------------------|-------------|
| G S The http://cg.nic.in/ePayroll/DAArrearExaminationnew.aspx                                                                                                    | <b>•</b>    |
| File Edit View Favorites Tools Help                                                                                                    | Links »     |
| A A A A A A A A A A A A A A A A A A A                                                                                                    | ) Tools 🕶 🧩 |
| Covernment Departments (C.G.)      DOCCode     e-Payroll Version(PAYROLL GEN) Financial Year 2010 11 For April-2010 of 6604009  Master Entry Transaction Entry Reports Query Fitter Engine Utilities Settlp Configurations Help LogOut       DAArrear Examination     EmployeeCode Find     DOCCODE     Find     DOCCODE     Find     Find |             |
| Done 😔 Internet 🍳                                                                                                    | 100% •      |

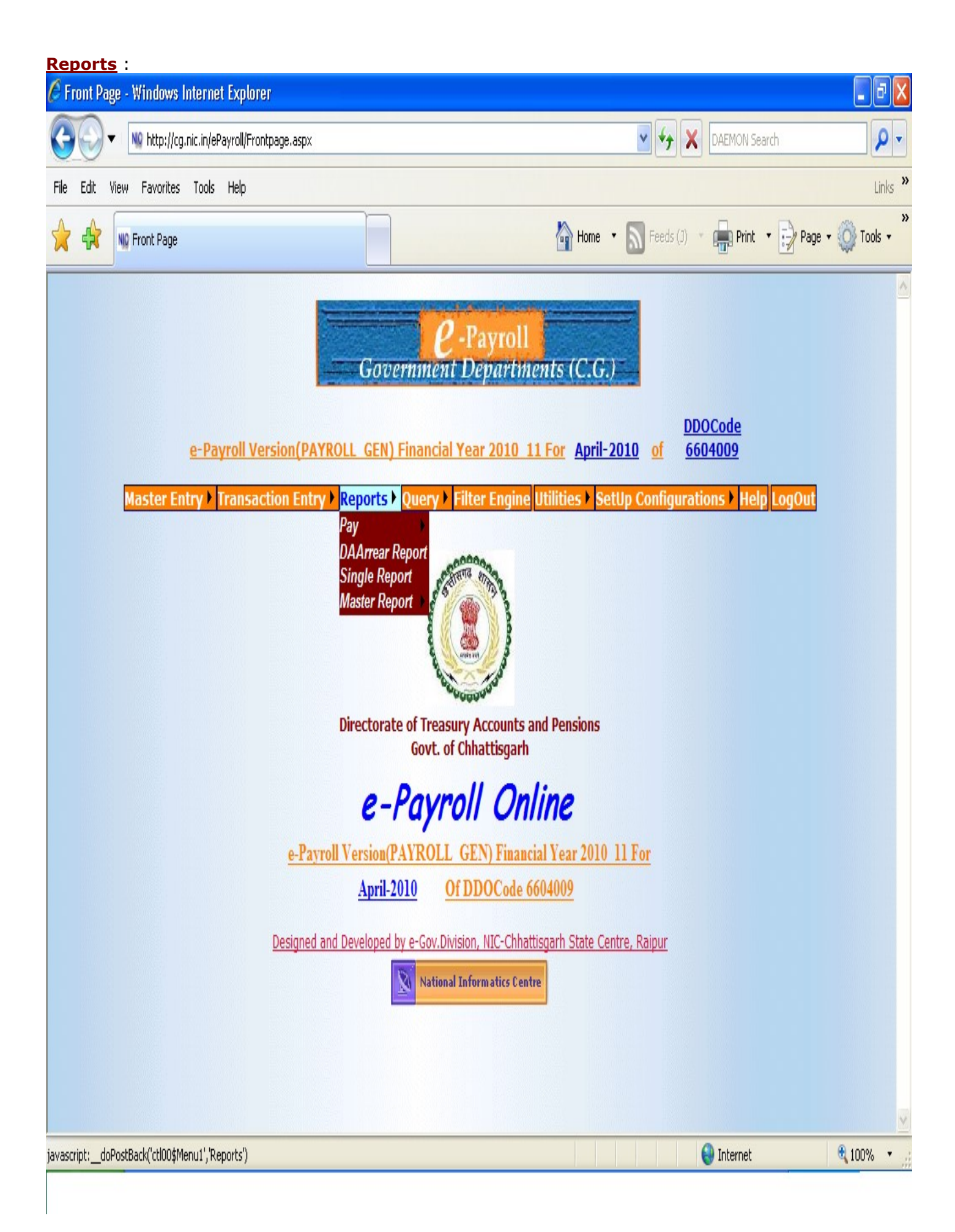

**Pay -> Pay Reports** : In order to take print out of Pay report and schedule select the section and corresponding bill unit, enter billno, bill date and select the check box all the required report. On clicking Show it will ask to **open or save** the report . one can check the report for all allowance and deductions details. In order to take print out of this report please save it to your hard disk then take print out.

| 🖉 Pay Reports - Microsoft Internet Explore | r provided by Wipro Limited                                                                                                    |                      | _ 8 ×         |
|--------------------------------------------|----------------------------------------------------------------------------------------------------|----------------------|---------------|
| 🚱 💽 🔻 🛝 http://cg.nic.in/ePayroll/PayRi    | eports.aspx                                                                                                    | 🔽 🐓 🗙 Google         | P -           |
| File Edit View Favorites Tools Help        |                                                                                                    |                      |               |
| 😪 🍄 🔡 🗸 😡 Login                            | NQ Pay Reports 🗙                                                                                                    | 🛛 🛉 🔹 🔝 🗸 🌧 🗣 🔂 Page | 🔹 🎯 Tools 👻 🎇 |
|                                            | Pay Reports     Section     BillUnit     BillUnit     MonthYear     07/2009     Serial No     BillNo     BillDate     BillDate     Encashment Date     PayBill     PayBill     PayBill     PayBill     Orleack List   Check List   Che |                      |               |
|                                            |                                                                                                    |                      |               |
| 🖉 Start 🞯 📓 🔰 🦈 🖉 🖉 Pay Reports            | s - Micros 🔰 Oracle SQL Developer 🛛 💆 ePayroll.doc - Microsoft .                                                                                                    | 🔣 🕄 🖓                | 🚛 🛃 2:23 PM 👘 |

Pay -> Pay Report Opt : Same as Pay-Reports

| 🖉 Pay Reports - Windows Internet E | ixplorer                                 |                                               | PX      |
|------------------------------------|------------------------------------------|-----------------------------------------------|---------|
| GOV No http://cg.nic.in/ePayro     | oll/PayReportsOpt.aspx                   | 💌 😽 🔀 DAEMON Search                           | ρ.      |
| File Edit View Favorites Tools He  | elp                                      |                                               | Links » |
| NI Pay Reports                     |                                          | 🟠 Home 🔹 🔊 Feeds (J) 🔹 💼 Print 🔹 📝 Page 🔹 🍑 T | ools •  |
|                                    | Pay Repo                                 | orts                                          | ^       |
|                                    |                                          |                                               |         |
|                                    | Section Treasury & amp                   | ; Accts Adm. 💌                                |         |
|                                    | Stellon                                  |                                               |         |
|                                    | BillUnit 2                               | ×                                             |         |
|                                    | MonthYear                                | 04/2010                                       |         |
|                                    | Serial No                                |                                               |         |
|                                    | BTR No                                   |                                               |         |
|                                    | BillNo                                   | 12                                            |         |
|                                    | BillDate                                 | 01/05/2010                                    |         |
|                                    | Encashment Date                          |                                               |         |
|                                    | Check List                               | O Finalize                                    |         |
|                                    | ) PavBill                                | · · · · · · · · · · · · · · · · · · ·         |         |
| 0                                  | )PavBill Cover                           |                                               |         |
| 0                                  | ) Treasury Voucher slip                  | Available for Downloads                       |         |
| 0                                  | ) GPF/DPF Schedule                       | Label                                         |         |
| 0                                  | House Building Advance Recovery Schedule | Label                                         |         |
| 0                                  | ) Car Schedule                           | Label                                         |         |
| 0                                  | ) Cycle Schedule                         | Label                                         |         |
| 0                                  | Motor Cycle Schedule                     | Label                                         |         |
| 0                                  | Festival Schedule                        | Label                                         |         |
| 0                                  | ) Grain Schedule                         | Label                                         | v       |
|                                    |                                          | 😜 Internet 🔍 100                              | % •     |

**Pay -> Bank Statements**: On selecting the required bank, it will display all the bill unit and other details present for that bill. To show or to generate DBF File select any of the bill unit , it will generate the text file or DBF file for all bill unit present in that bank code

| Bank Statement - Microsoft Internet Explorer                                                                                                    | provided by Wipro Limited                                                                                                    |                                                                            |                                                    |                        |
|----------------------------------------------------------------------------------------------------|----------------------------------------------------------------------------------------------------|----------------------------------------------------------------------------|----------------------------------------------------|------------------------|
| 🚱 🕞 🔻 🔟 http://cg.nic.in/ePayroll/report_Bank                                                                                                    | Statement.aspx                                                                                                    |                                                                            | 💽 🐓 🗙 Google                                       | <mark>ب</mark> ۹       |
| File Edit View Favorites Tools Help                                                                                                    |                                                                                                    |                                                                            |                                                    |                        |
| 😭 🍄 🔡 🔻 1 🗤 Login                                                                                                    | NO Bank Statement                                                                                                    |                                                                            | 🟠 • 🔊 - 🖷                                          | 🔹 📴 Page 🔹 🎯 Tools 🔹 🎽 |
| e-Payroll Version(PAYRO<br>Master Entry > Transaction Entry<br>Select Bank and Bill Unit<br>Bank Select ▼<br>Select<br>Other<br>S B I Kutchery B | Covernment Dep<br>Covernment Dep<br>LL GEN) Financial Year 200<br>Reports > Query > Filter<br>Reports > Query > Filter<br>(I) C Generate DBF file(for SE | yroll<br>artments (C.G.)<br>9 10 For July-2009<br>Engine Utilities > SetUr | of DDOCode 6604009<br>p Configurations > Help LogO |                        |
| Done                                                                                                    |                                                                                                    |                                                                            | Trusted sites                                      |                        |
| 🥂 Start 🞯 📓 🧊 » 🌈 Bank Statement                                                                                                    | - Mic 🧊 Oracle SQL Developer                                                                                                    | ePayroll.doc - Microsoft                                                   | E                                                  | N 😰 🛱 🔊 💐 2:24 PM      |

**Pay -> Cash Statement** : In this menu you can get the report of those employees which are getting salaries in cash i.e. whose salaries are not transferred to the bank.

| C Report Generation - Windows Internet Exp  | plorer                  |                                                 |                                           |
|---------------------------------------------|-------------------------|-------------------------------------------------|-------------------------------------------|
| COO V My http://cg.nic.in/ePayroll/report_F | leportGeneration.aspx?t | ype=Cash                                        | ← X DAEMON Search                         |
| File Edit View Favorites Tools Help         |                         |                                                 | Links 🂙                                   |
| Report Generation                           |                         | Home 🔹 🔊 Fi                                     | eeds (J) 🔹 📻 Print 🔹 🔂 Page 🔹 🏹 Tools 🔹 🎽 |
| e-Payroll Versi                             | on(PAYROLL GE           | N) Financial Year 2010 11 For April-2010 o      | DDOCode<br>6604009                        |
| Master Entry ) Transactio                   | n Entry ) Report        | s > Query > Filter Engine Utilities > SetUp Cor | figurations Help LogOut                   |
|                                             |                         |                                                 |                                           |
|                                             |                         | <b>C</b> 1                                      |                                           |
|                                             |                         | Cash                                            |                                           |
|                                             | SectionID               | Select                                          |                                           |
|                                             | Bill Unit               | V                                               |                                           |
|                                             | Bank                    |                                                 |                                           |
|                                             | Notice                  | ~                                               |                                           |
|                                             |                         |                                                 |                                           |
|                                             |                         |                                                 |                                           |
|                                             |                         |                                                 |                                           |
|                                             |                         |                                                 |                                           |
|                                             |                         |                                                 |                                           |
|                                             |                         | ~                                               |                                           |
|                                             | Order By                | Employee Code Wise 🖌                            |                                           |
|                                             |                         |                                                 |                                           |
|                                             |                         | Show                                            | v                                         |
|                                             |                         |                                                 | 😜 Internet 🔍 100% 🔻 .,                    |

| Pay -> Departmental Rep<br>@Report Generation - Windows Internet Ex | ort :<br>plorer          |                                                         |                                | ∎₽Х        |
|---------------------------------------------------------------------|--------------------------|---------------------------------------------------------|--------------------------------|------------|
| COO V M http://cg.nic.in/ePayroll/report_F                          | ReportGeneration.aspx?ty | pe=Departmental                                         | DAEMON Search                  | P -        |
| File Edit View Favorites Tools Help                                 |                          |                                                         |                                | Links »    |
| NO Report Generation                                                |                          | Home 🝷 💽                                                | Feeds (J) 🔹 💼 Print 🔹 📝 Page 🔹 | Y Tools +  |
| <u>e-Payroll Versi</u><br>Nactor Entry - Transactio                 | on(PAYROLL GEN           | I <u>) Financial Year 2010 11 For</u> <u>April-2010</u> | DDOCode<br>of <u>6604009</u>   | ^          |
|                                                                     |                          | Departmental                                            |                                |            |
|                                                                     | SectionID                | Select                                                  |                                |            |
|                                                                     | Bill Unit                | Y                                                       |                                |            |
|                                                                     | Bank                     |                                                         |                                |            |
|                                                                     | Notice                   |                                                         |                                |            |
|                                                                     |                          |                                                         |                                |            |
|                                                                     |                          |                                                         |                                |            |
|                                                                     |                          |                                                         |                                |            |
|                                                                     |                          |                                                         |                                |            |
|                                                                     |                          |                                                         |                                |            |
|                                                                     |                          |                                                         | <u>.</u>                       |            |
|                                                                     | Order By                 | Employee Code Wise 🔽                                    |                                |            |
|                                                                     |                          |                                                         |                                |            |
|                                                                     |                          | Show                                                    |                                | v          |
|                                                                     |                          |                                                         | 🕘 Internet                     | 🕄 100% 🔹 💡 |

**Pay -> Pay Slip** :- Here you can see , print the Pay – slip for individual employees . You have to select the Section-Id and bill unit and the Pay-slip of all the employees in the given bill-unit will be displayed.

| Report Generation - Windows Internet Exp    | lorer               |                                                    |                                        |
|---------------------------------------------|---------------------|----------------------------------------------------|----------------------------------------|
| GOO - Mu http://cg.nic.in/ePayroll/report_R | eportGeneration.asp | x?type=Payslip                                     | 🖌 🗙 DAEMON Search                      |
| File Edit View Favorites Tools Help         |                     |                                                    | Links                                  |
| Report Generation                           |                     | Home 🔻 🔊 Fee                                       | eds (J) 🔹 💼 Print 🔹 🛃 Page 🔹 🍈 Tools 🔹 |
| e-Davroll Versiz                            |                     | EN) Einancial Year 2010, 11 Eer, April-2010, of    | DDOCode                                |
| Mactor Entry ) Transaction                  | n Entry ) Dong      | rts ) Query ) Eilter Engine Utilities ) SetUp Conf | figurations ) Holp LogOut              |
| Master chu y 7 fransaction                  | гениу кери          | rts / Query / Filter Engine Dunities / Setup Com   |                                        |
| 1                                           |                     |                                                    |                                        |
|                                             |                     | Payslip                                            |                                        |
|                                             |                     |                                                    |                                        |
|                                             | SectionID           | Select                                             |                                        |
|                                             | Bill Unit           |                                                    |                                        |
|                                             | Bank                |                                                    |                                        |
|                                             | Notice              |                                                    |                                        |
|                                             |                     |                                                    |                                        |
|                                             |                     |                                                    |                                        |
|                                             |                     |                                                    |                                        |
|                                             |                     |                                                    |                                        |
|                                             |                     |                                                    |                                        |
|                                             |                     | V                                                  |                                        |
|                                             | Order By            | Employee Code Wise 🔽                               |                                        |
|                                             |                     |                                                    |                                        |
|                                             |                     | Show                                               |                                        |
|                                             |                     |                                                    | 😜 Internet 🔍 100% 🔻                    |

# Pay -> Aquittance Report : This is the aquittance roll bill unit wise .

| 🖉 Report Generation - Windows Internet Exp           | lorer                           |                                                                                                 |                                                   | - 7 🛛       |
|------------------------------------------------------|---------------------------------|-------------------------------------------------------------------------------------------------|---------------------------------------------------|-------------|
| GOV M http://cg.nic.in/ePayroll/report_R             | eportGeneration.aspx?           | Yype=AquittanceRoll                                                                             | State Mon Search                                  | <b>•</b>    |
| File Edit View Favorites Tools Help                  |                                 |                                                                                                 |                                                   | Links »     |
| Report Generation                                    |                                 | 🔐 Home 🔻 🔊 Fa                                                                                   | eeds (J) 🔹 🙀 Print 🔹 📝 Page 🔹                     | 👸 Tools 🔹 👋 |
| <u>e-Payroll Versio</u><br>Master Entry ) Transactio | on(PAYROLL_G<br>n Entry ) Repor | EN) Financial Year 2010 11 For April-2010 o<br>ts • Query • Filter Engine Utilities • SetUp Con | DDOCode<br>f 6604009<br>figurations → Help LogOut | <u>^</u>    |
|                                                      |                                 | AquittanceRoll                                                                                  |                                                   |             |
|                                                      | SectionID                       | Select                                                                                          |                                                   |             |
|                                                      | Bill Unit                       |                                                                                                 |                                                   |             |
|                                                      | Bank                            |                                                                                                 |                                                   |             |
|                                                      | Notice                          | <u>^</u>                                                                                        |                                                   |             |
|                                                      |                                 |                                                                                                 |                                                   |             |
|                                                      |                                 |                                                                                                 |                                                   |             |
|                                                      |                                 |                                                                                                 |                                                   |             |
|                                                      |                                 |                                                                                                 |                                                   |             |
|                                                      |                                 |                                                                                                 |                                                   |             |
|                                                      |                                 |                                                                                                 |                                                   |             |
|                                                      | Order By                        | Employee Code Wise 🚩                                                                            |                                                   |             |
|                                                      |                                 |                                                                                                 |                                                   |             |
|                                                      |                                 | Show                                                                                            |                                                   | v           |
| Done                                                 |                                 |                                                                                                 | 😜 Internet                                        | 🕄 100% 🔹 💡  |

## **DaArrear Report** : This page gives you the DA Arrears report.

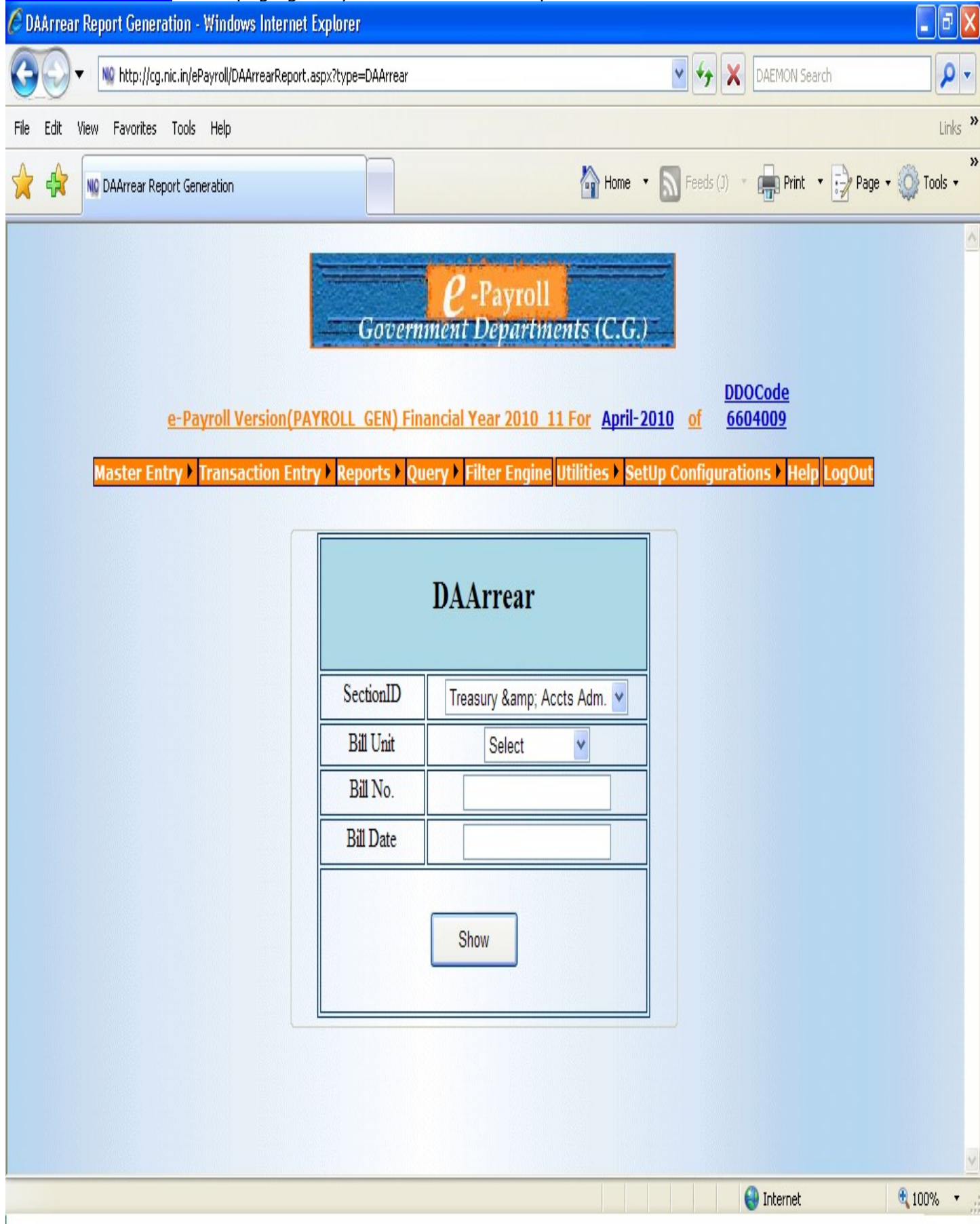

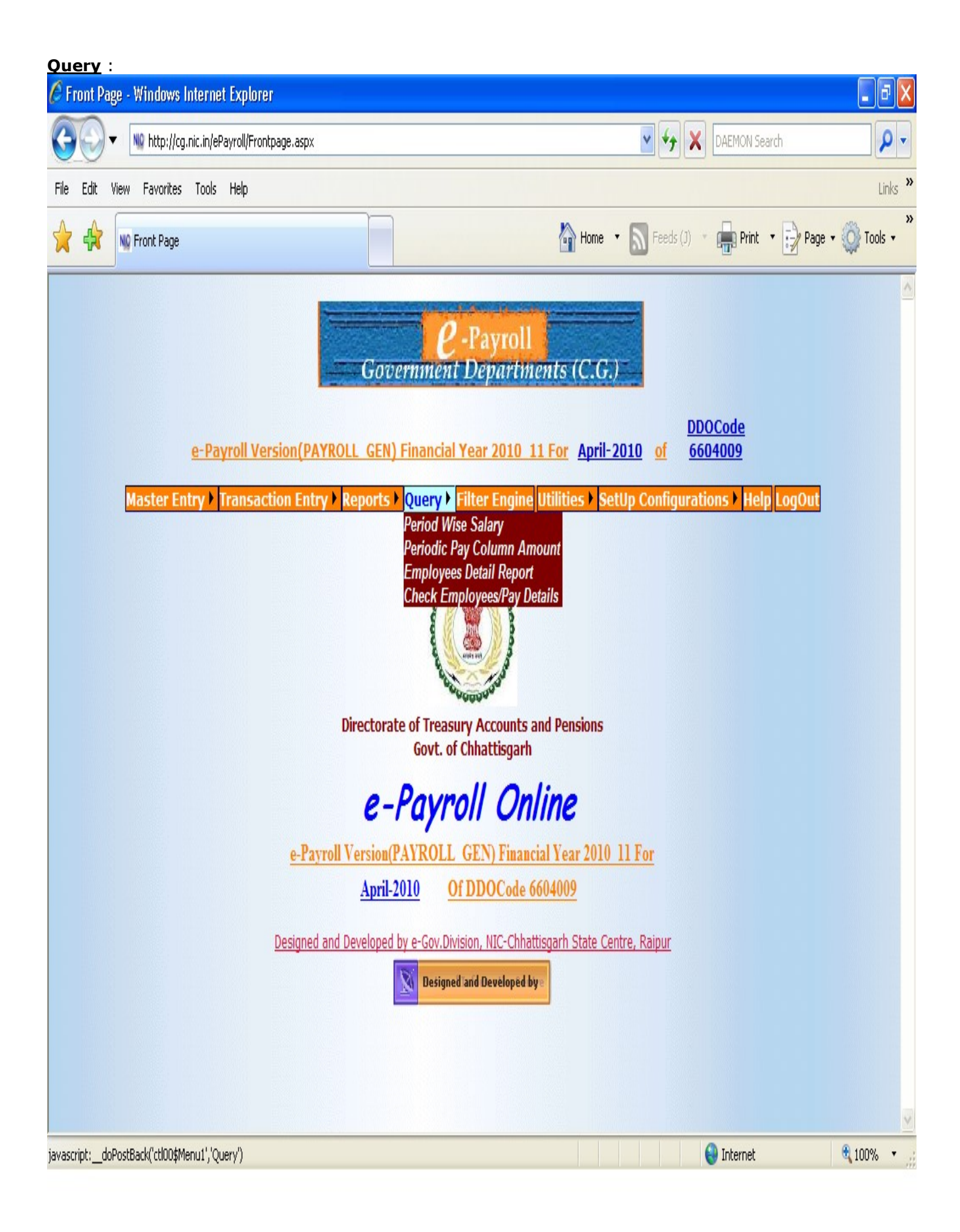

# **Period Wise Salary** : This page gives you the Period wise salary details.

| 🖉 ePayroll-Period Wise Salary - Windows Internet Explorer                                    |                                                                                                    | J 🛛              |
|----------------------------------------------------------------------------------------------|----------------------------------------------------------------------------------------------------|------------------|
| G V Mu http://cg.nic.in/ePayroll/frmPeriodWiseSalary.aspx                                    | DAEMON Search                                                                                                    | <mark>-</mark> م |
| File Edit View Favorites Tools Help                                                          |                                                                                                    | inks »           |
| MQ ePayroll-Period Wise Salary                                                               | 🔐 Home 🔹 🔊 Feeds (J) 🔹 💼 Print 🔹 🔂 Page 🗸 🌍 Took                                                                                                    | »<br>5 •         |
| <u>e-Payroll Version(PAYROLL_GEN) Fin</u><br>Master Entry + Transaction Entry + Reports + Qu | <u>Payroll</u><br><i>iment Departments (C.G.)</i><br><u>DDOCode</u><br><u>aancial Year 2010 11 For April-2010 of 6604009</u><br>uery Filter Engine Utilities SetUp Configurations Help LogOut | ^                |
| Employee Code                                                                                |                                                                                                    |                  |
| From (Month/Year)                                                                            | Select 💌 Select 💌                                                                                                    |                  |
| To (Month/Year)                                                                              | Select 🗸 Select                                                                                                    |                  |
|                                                                                              | Get Data                                                                                                    |                  |
|                                                                                              |                                                                                                    |                  |
|                                                                                              |                                                                                                    | ~                |
|                                                                                              | 💙 Internet 🔍 100%                                                                                                    |                  |

## **Periodic pay Column Amount** :- This page gives you the Period wise salary details.

| 🖉 ePayroll - Periodic Pa | y Amount - Windows Interne                                             | t Explorer                                                                                                    | X |
|--------------------------|------------------------------------------------------------------------|----------------------------------------------------------------------------------------------------|---|
|                          | g.nic.in/ePayroll/frmPeriodicAmount(                                   | Calculation.aspx 💽 😽 🗙 DAEMON Search 🔎                                                                                                    | • |
| File Edit View Favorites | s Tools Help                                                           | Links                                                                                                    | » |
| NO ePayroll - P          | teriodic Pay Amount                                                    | Home 🔹 🔊 Feeds (J) 🔹 💼 Print 🔹 🔂 Page 🔹 🌍 Tools 🔹                                                                                                    | » |
| Master E                 | e-Payroll Version(PAY<br>ntry ) Transaction Entry<br>O Single Employee | <i>Covernment Departments (C.G.)</i><br><u>DDOCode</u><br><u>ROLL GEN) Financial Year 2010 11 For</u> April-2010 of 6604009<br><u>Reports Query Filter Engine</u> Utilities SetUp Configurations Help LogOut | < |
|                          | Employee Id                                                            |                                                                                                    |   |
|                          | O Group of Employee                                                    | e                                                                                                    |   |
|                          | Section Id                                                             | Select                                                                                                    |   |
|                          | Bill Unit                                                              |                                                                                                    |   |
|                          | O All Employee                                                         | Include Employees whose Salary Stopped                                                                                                    |   |
|                          | Period                                                                 |                                                                                                    |   |
|                          | From (MM/yyyy)                                                         | Select V Select V                                                                                                    |   |
|                          | То (ММ/уууу)                                                           | Select V Select V                                                                                                    |   |
|                          | Pay Column                                                             | Select 💌                                                                                                    |   |
|                          | Total Amount is ( In R                                                 | Rs.) 0                                                                                                    |   |
|                          | Details :-                                                             |                                                                                                    |   |
|                          |                                                                        |                                                                                                    | ~ |
|                          |                                                                        | [Oracle SQL*Plus piternet                                                                                                    |   |

| mployees [          | <u>Detail Report</u>           | : This page gi    | ves y | ou the      | details  | of all the employed | es under that dd   | 0.          |
|---------------------|--------------------------------|-------------------|-------|-------------|----------|---------------------|--------------------|-------------|
| DDO Wise Employ     | ee Details Windows             | Internet Explorer |       |             |          |                     |                    | _ 0         |
| 3 🕤 🔻 🔤 ht          | ttp://cg.nic.in/ePayroll/frmEm | pDetails.aspx     |       |             |          | v +, 2              | CAEMON Search      | ٩ 📃         |
| ile Edit View Fav   | vorites Tools Help             |                   |       |             |          |                     |                    | Link        |
|                     | Wise Employee Details          |                   |       |             |          | Home 🔹 🔊 Feeds (J)  | - 🚔 Print 🔹 🞲 Page | 🕶 🔘 Tools 🤜 |
|                     |                                |                   |       |             |          |                     |                    |             |
| <u>Home</u>         |                                | DDC               | ) Wis | e Empl      | oyee D   | etails              | Back               |             |
|                     |                                |                   |       |             |          |                     |                    |             |
| DDO Code            | 660                            | 4009              | F     | PavRoll Tvn | e Id     |                     |                    |             |
| Month/Year ( MM/)   | 04/2<br>04/2                   | 2010              | .     | inencial Ye | ar       | 2010 11             |                    |             |
| Stop Salary ( Y. N. | . All ) All                    | v                 |       | inchoidi re |          | 2010_11             |                    |             |
| Show Report         |                                |                   |       |             |          |                     |                    |             |
| EMDI OVEEID         | EMBI OVEECODE                  | NAME              | DDAN  | DILINO      | DASIC    | OTHER ALL OWANCE    | DDOFESSIONAL TAX   | <b>FDI</b>  |
|                     | 11010080327                    | M S PAIKRA        | 0     | 123         | 50360 00 | 0 00                | 0.00               | 0.00        |
| 2                   | 66040090033                    | A. EKKA           | 0     | 12          | 45780.00 | 0.00                | 0.00               | 0.00        |
| 3                   | 66040090003                    | S.B.J.CLAUDIUS    | 0     | 12          | 45780.00 | 0.00                | 0.00               | 30.0        |
| 5                   | 11010080547                    | A.K.Singh         | 0     | 12          | 26720.00 | 0.00                | 0.00               | 0.00        |
| 6                   | 11010110004                    | Sitaram Sahu      | 0     | 12          | 17380.00 | 0.00                | 0.00               | 0.00        |
| 7                   | 66040090009                    | Purushottam Soni  | 0     | 12          | 12580.00 | 0.00                | 0.00               | 0.00        |
| 8                   | 09040010005                    | S.R.Bansode       | 0     | 12          | 13220.00 | 0.00                | 0.00               | 0.00        |
| 9                   | 04220060004                    | G.P.Gupta         | 0     | 12          | 11010.00 | 0.00                | 0.00               | 0.00        |
| 10                  | 66040090035                    | Peter Kerketta    | 0     | 12          | 13710.00 | 0.00                | 0.00               | 0.00        |
| •                   | h                              |                   |       |             |          |                     |                    |             |
|                     |                                |                   |       |             |          |                     |                    |             |
|                     |                                |                   |       |             |          |                     |                    |             |
|                     |                                |                   |       |             |          |                     |                    | 100%        |

#### Utilities :

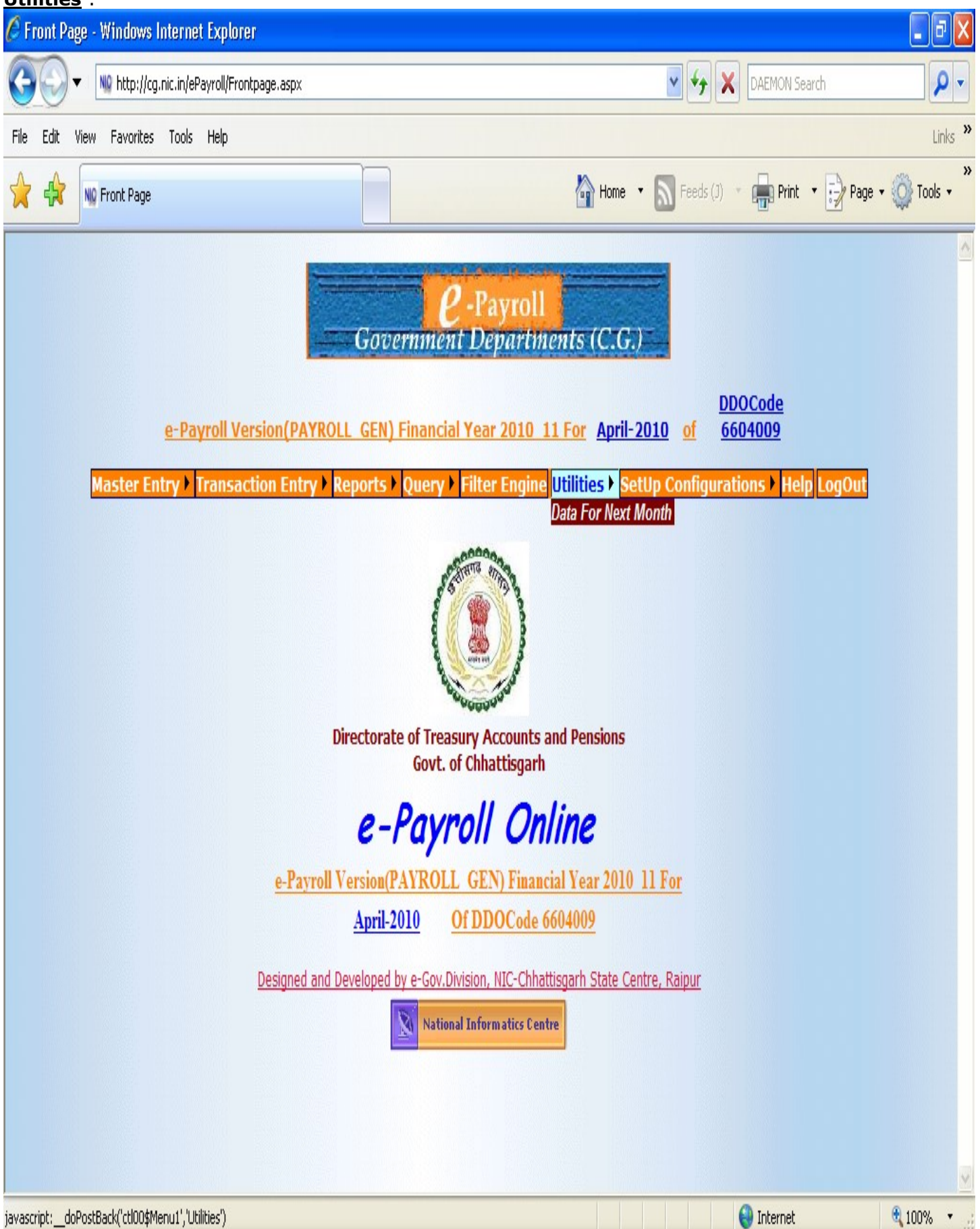

**Data for next Month** : This utility is given to transfer data entered in one month to another with feeding the whole data again .This utility transfer the data to subsequent month , their one can make the correction if required for the next month.

| 🖉 Data For The Next Month - Microsoft Internet              | Explorer provided by Wipro Limited                                                                                                    |                                                                                                    |                 |                        |
|-------------------------------------------------------------|----------------------------------------------------------------------------------------------------|----------------------------------------------------------------------------------------------------|-----------------|------------------------|
| 🚱 🕤 🔻 🔟 http://cg.nic.in/ePayroll/DataForThe                | NextMonth.aspx                                                                                                    |                                                                                                    | 🗾 🐓 🗙 Google    | • ٩                    |
| File Edit View Favorites Tools Help                         |                                                                                                    |                                                                                                    |                 |                        |
| 😪 🎶 🔡 🗸 🕸 Login                                             | NQ Data For The Next Month                                                                                                    |                                                                                                    | 🚹 • 🗟 • 🖶       | • 🔂 Page • 🎯 Tools • 🁋 |
| e-Payroll Version(PAYRO<br>Master Entry > Transaction Entry | Image Data For The Next Month       X         Image Data For The Next Month       X         Image Decision       Image Decision         Image Decision       Image Decision         Image Decision       Image | oll<br><i>timents (C.G.)</i><br><u>0 For July-2009</u> of<br>gine Utilities ► SetUp Co<br><u>t Month</u><br><u>d Year</u><br> | DDOCode 6604009 |                        |
|                                                             | Create Data For Nex                                                                                                    | t Mont                                                                                                    | Trusted sites   | ▼<br>100%              |
| 🏄 Start 🔞 📓 🧊 » 篖 Data For The Nex                          | t Mo 🔰 Oracle SQL Developer 🛛 💆                                                                                                    | ePayroll.doc - Microsoft                                                                                                    | EN              | 2:26 PM                |

**Setup Configurations** : This Option contains <u>Setup</u>, <u>Initialization</u>, <u>Payroll</u> <u>Setup</u> and <u>User Manager</u>. If u want to configure your online ePayroll setup like change password etc. you can use <u>setup configurations</u>.

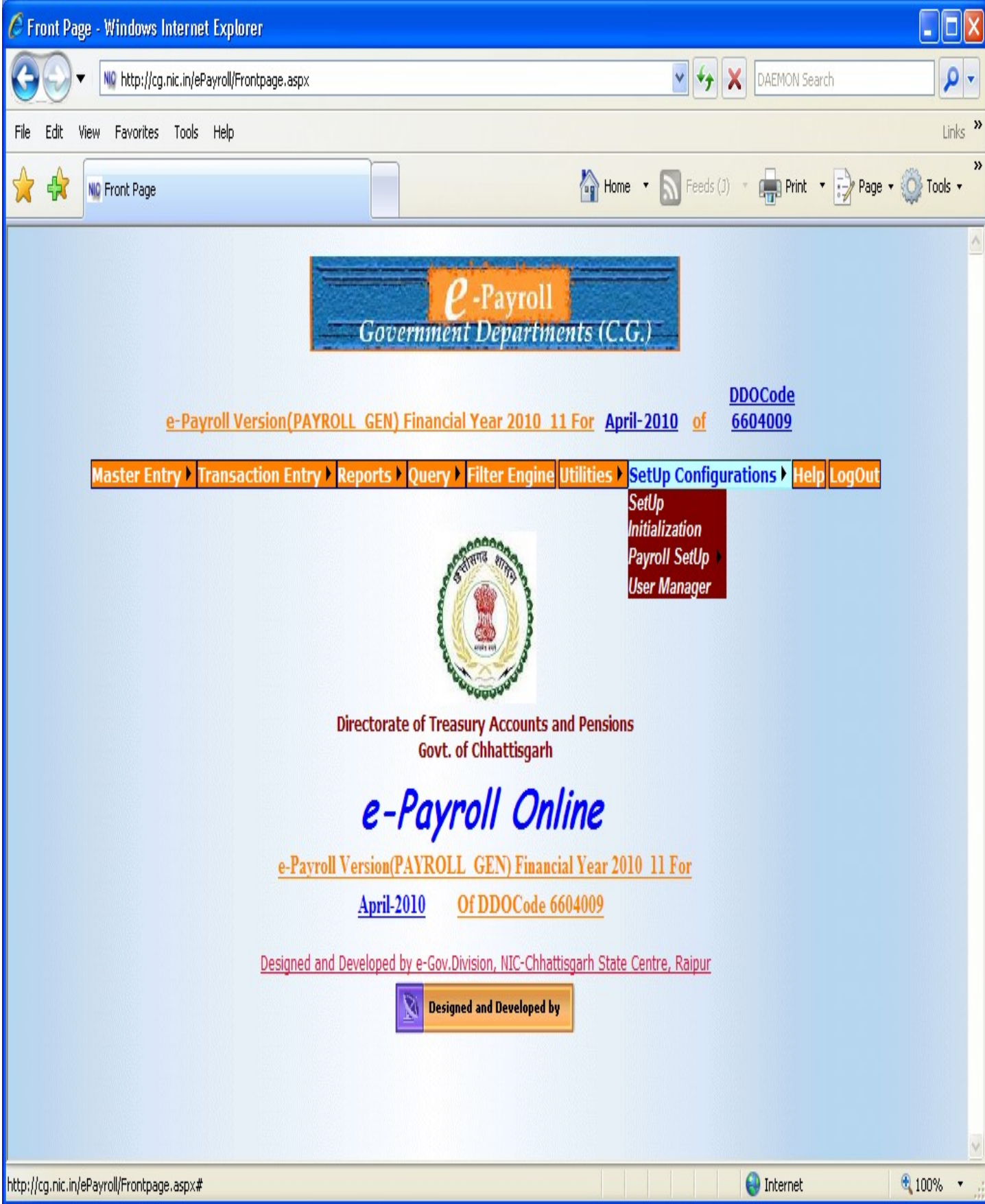

# **<u>User Manager</u>**: This Option provides you to change your online e-Payroll Login password.

| Vertex     Vertex     Vertex     Vertex     Vertex     Vertex     Vertex     Vertex     Vertex     Vertex     Vertex     Vertex     Vertex     Vertex     Vertex     Vertex     Vertex     Vertex     Vertex     Vertex     Vertex     Vertex     Vertex     Vertex     Vertex     Vertex </th <th>🖉 Financial Year Details - Windows Internet Explorer</th> <th>,</th> <th>,</th> <th></th> <th>∎₽⊠</th> | 🖉 Financial Year Details - Windows Internet Explorer    | ,                                                                                                    | ,             |                  | ∎₽⊠             |
|----------------------------------------------------------------------------------------------------|---------------------------------------------------------|----------------------------------------------------------------------------------------------------|---------------|------------------|-----------------|
| He Ed: twe Favories Tots Hep     Image: Control Provide Total     D00 Code     D00 Code     PayRoll Type IdName     PAYROLL GEN   Old Password   New Password   Submit   Reset                                                                                                    | COO V No http://cg.nic.in/ePayroll/frmChangePassword.as | рх                                                                                                    | v + ×         | Inbox.com Search | <b>P</b> -      |
|                                                                                                    | File Edit View Favorites Tools Help                     |                                                                                                    |               |                  | Links »         |
| DDO Code 664009<br>PayRoll Type Id/Name PAYROLL_GEN<br>Old Password<br>Confirm New Password<br>Submit Reset                                                                                                    | 🙀 🙀 🕅 Financial Year Details                            | Home                                                                                                    | • 🔊 Feeds (J) | Print 🔹 🛃 Page   | e 🛛 🍈 Tools 🗸 👋 |
| Lone 📆 Internet 📆 1119% 👻                                                                                                    | Note                                                    | DDO Code 6604009<br>PayRoll Type Id/Name PAYROLL_GEN<br>Old Password .<br>New Password .<br>Submit Reset |               |                  |                 |

# Note :- If Reports are not downloading.

| 🚈 Pay Reports - Microsoft Internet Explorer                                        |                                     |
|------------------------------------------------------------------------------------|-------------------------------------|
| File Edit View Favorites Tools Help                                                |                                     |
| 🕞 Back 🔹 🕑 - 📓 🛃 🏠 🔎 Search 👷 Favorites 🚱 🖉 😓 🖓                                    |                                     |
| Address 🗃 http://cg.nic.in/ePayroll/PayReportsOpt.aspx                             | ど 🄁 Go 🛛 Links 🤇                    |
| 🛐 Pop-up blocked. To see this pop-up or additional options click here              | Temporarily Allow Don-unc           |
|                                                                                    | Always Allow Pop-ups from This Site |
| <b>2</b> -Payroll                                                                  | Settings                            |
| Government Departments (C.G.)                                                      | Information Bar Help                |
|                                                                                    | DDOCode                             |
| e-Payroll Version(PAYROLL GEN) Financial Year 2010 11 For April-2                  | <u>010 of 6604009</u>               |
| Master Entry > Transaction Entry > Reports > Query > Filter Engine Utilities > Set | Up Configurations Help LogOut       |
|                                                                                    |                                     |
|                                                                                    |                                     |
| Pay Reports                                                                        |                                     |
| chklst_reportlink =0                                                               |                                     |
| Contine Treasury & Accts Adm. 💌                                                    |                                     |
|                                                                                    |                                     |
| BillUnit 3 💌                                                                       |                                     |
|                                                                                    |                                     |
| MonthYear 04/2010                                                                  |                                     |
| Senal No                                                                           |                                     |
| BIR No                                                                             |                                     |
|                                                                                    |                                     |
| BillDate 15/05/2010                                                                | Ĭ.                                  |
| Encashment Date                                                                    |                                     |
| • Check List O Finalize                                                            |                                     |
| ⊙ PayBill                                                                          |                                     |
| UDDone                                                                             | 🔕 🛛 🔮 Internet                      |

## If **<u>Pop-up is blocked</u>** .Then **<u>Temporally Allow Pop-up</u>** for this site.

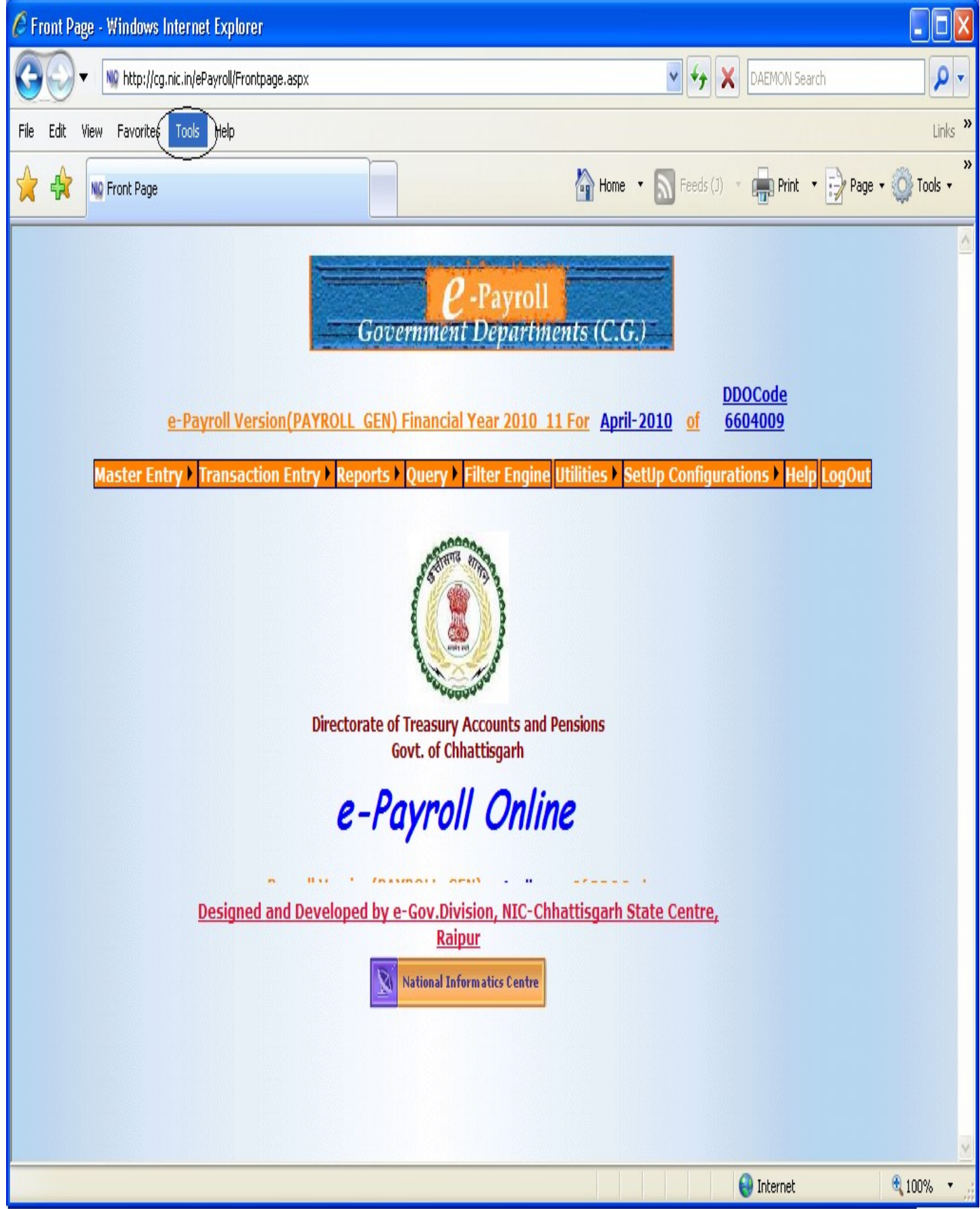

# Go to the **Tools** of Internet explorer.

| 🖉 Front Page - Windows I        | nternet Explorer                                                                                                    |                             |             |
|---------------------------------|----------------------------------------------------------------------------------------------------|-----------------------------|-------------|
| COV No http://cg.               | nic.in/ePayroll/Frontpage.aspx                                                                                                    | 🔽 😽 🗙 DAEMON Search         | <b>P</b> -  |
| File Edit View Favorites        | Tools Help                                                                                                    |                             | Links »     |
|                                 | Delete Browsing History                                                                                                    |                             | »           |
| Kaster Er                       | Delete Browsing History<br>Pop-up Blocker  Phishing Filter  Manage Add-ons  Subscribe to this Feed<br>Feed Discovery  Windows Update  Windows Messenger  Sun Java Console  Internet Options  Dir<br>Designed and Deve | Wore                        |             |
| Enables vou to change settings. |                                                                                                    | National Informatics Centre | € 100% ▼ ;; |

#### Click on the **Internet Option**.

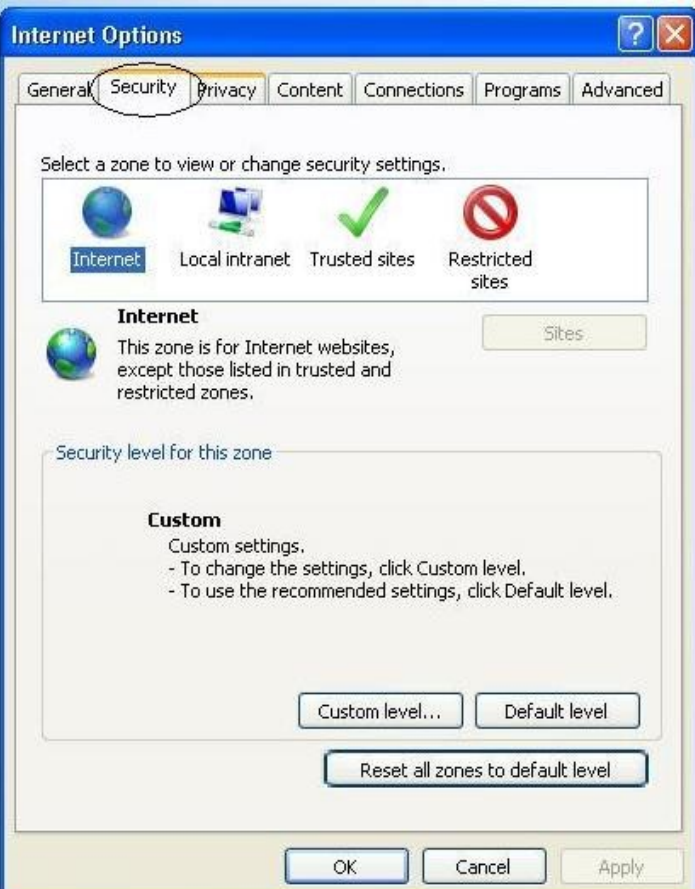

Then go to Security option.

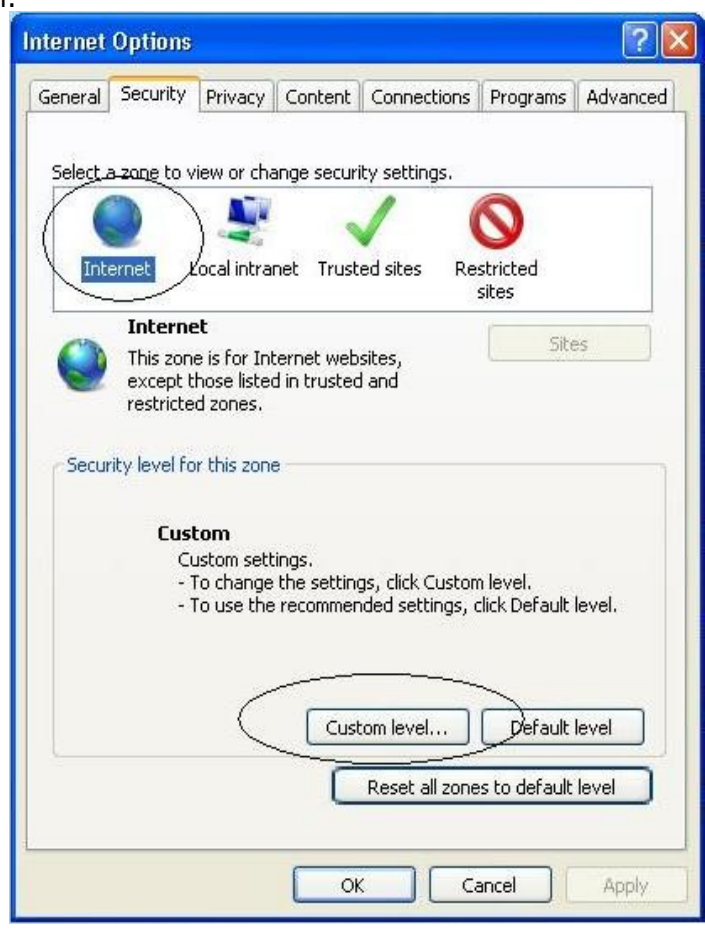

## Click on Internet. Then Click on Custom level.

| Security Set          | tings - Internet Zone                                                      | X      |
|-----------------------|----------------------------------------------------------------------------|--------|
| Settings              |                                                                            |        |
| S C                   | cript ActiveX controls marked safe for scripting*<br>) Disable<br>) Enable |        |
| Dowr<br>A             | Iloads<br>utomatic prompting for file downloads<br>Disable<br>Enable       |        |
| ₩ F<br>()<br>()<br>() | ile download<br>Disable<br>Enable<br>ont download<br>Disable<br>Enable     |        |
| Fnah                  | Prompt<br>le NET Framework setup                                           | ×      |
| *Takes eff            | ect after you restart Internet Explorer                                    |        |
| Reset custo           | m settings                                                                 |        |
| Reset to:             | Medium-high (default)                                                      | Reset  |
|                       | ОК                                                                         | Cancel |

**<u>Enable</u>** the <u>Automatic prompting for file downloads.</u> After that Your Reports downloading will be start.